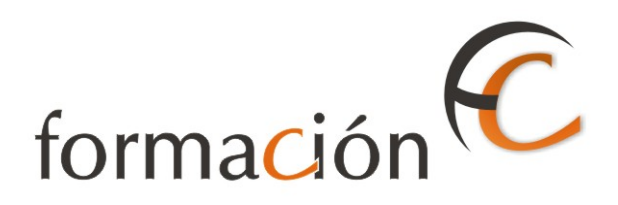

# ADMISIÓN IRIS

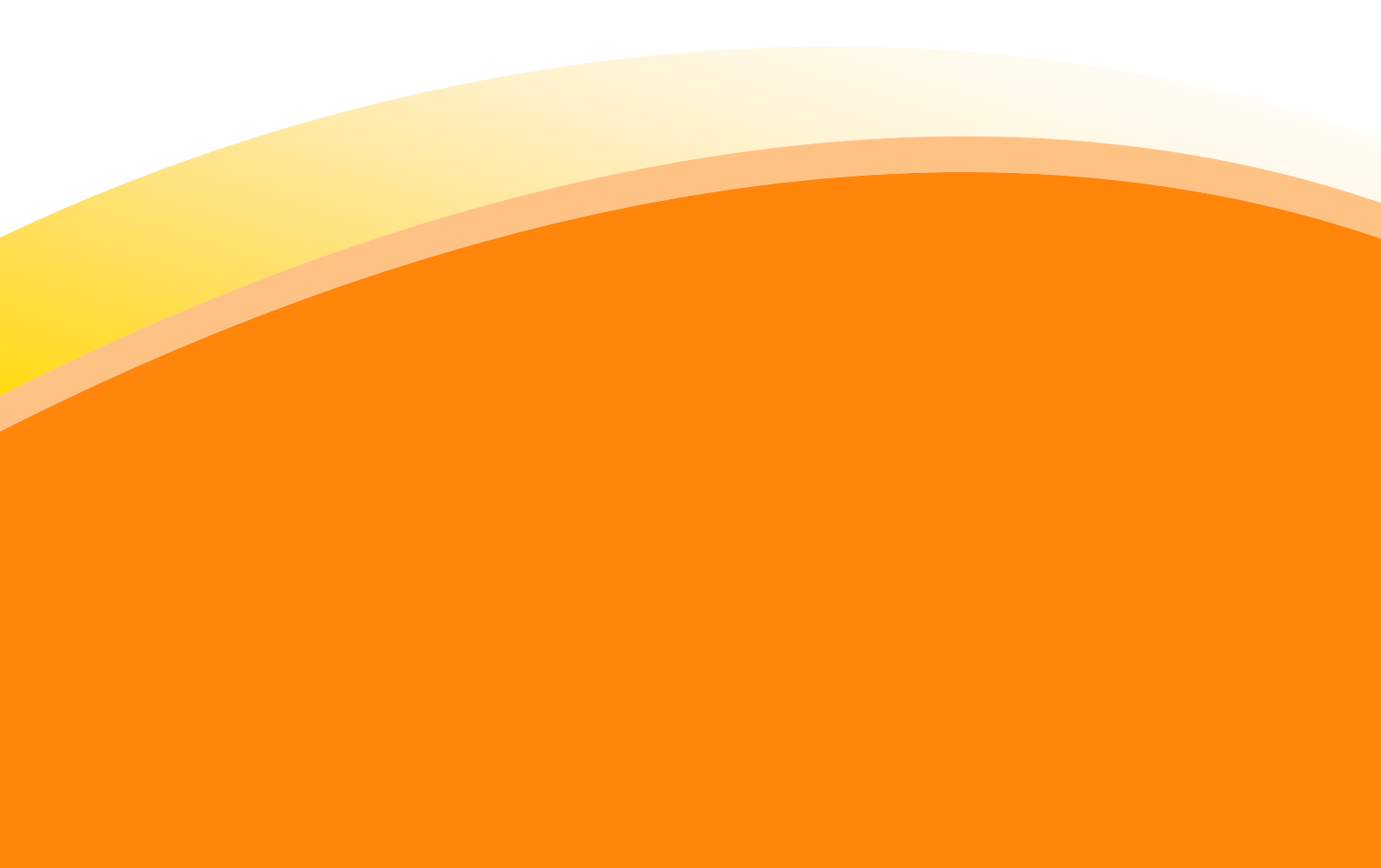

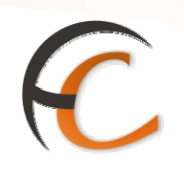

## ÍNDICE

| AD  | OMISIÓN IRIS          | 1  |
|-----|-----------------------|----|
| INT | TRODUCCIÓN            | 3  |
| OB. | JETIVOS               | 5  |
| 1.  | ADMISIÓN DE TELEGRAMA | 7  |
| 2.  | ADMISIÓN DE FAX       | 11 |

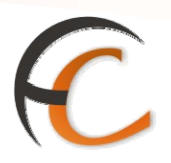

## INTRODUCCIÓN

En este apartado se desarrollan todas las operaciones de atención al cliente que puedes realizar desde el menú de admisión.

La admisión de productos y servicios que comercializa Correos se realiza en la aplicación IRIS.

A continuación se describen los procesos que has de seguir para dar de alta los productos y servicios que presta Correos.

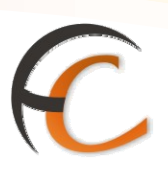

### **OBJETIVOS**

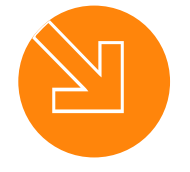

Conocer el proceso de admisión en la aplicación IRIS.

Saber cómo dar de alta los productos y servicios que presta Correos.

3.

1.

2.

Estar capacitado para atender al cliente a través de la aplicación IRIS.

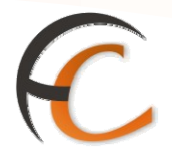

#### 1. ADMISIÓN DE TELEGRAMA

En la opción de menú *Admisión/Telegramas* se puede realizar el alta de un telegrama, al seleccionarla se muestra la siguiente pantalla:

| a de la calendaria de la calendaria de l |                     | <u>o</u> > Admisión > <u>Telegramas</u><br>ta    |                                                     |
|----------------------------------------------------------------------------------------------------|---------------------|--------------------------------------------------|-----------------------------------------------------|
| м                                                                                                    |                     | D. Telegrama                                     | Servicios                                           |
| E NÍ                                                                                                    | Tipo de Telegrama   |                                                  | <ul> <li>Mantenimiento<br/>Telegrama</li> </ul>     |
| ľ                                                                                                    | Fecha de imposición | 27/03/2007 11:24:26                              |                                                     |
|                                                                                                    | 📃 Admisión múltip   | le                                               |                                                     |
|                                                                                                    |                     |                                                  | Ultimos                                             |
|                                                                                                    |                     | Destino                                          | <ul> <li>Mantenimiento<br/>de Telegramas</li> </ul> |
|                                                                                                    | País destino 📃      |                                                  |                                                     |
|                                                                                                    | Código postal       |                                                  |                                                     |
|                                                                                                    | Destino             |                                                  | Nuevo Cliente                                       |
|                                                                                                    | Oficina             |                                                  | Total Bolsa                                         |
|                                                                                                    | 🗖 Pago diferido     | Nº palabras tasables Nº palabras reales Nº       | -,                                                  |
|                                                                                                    |                     |                                                  | Cobrar Bolsa                                        |
|                                                                                                    |                     | Total                                            | 1                                                   |
|                                                                                                    | 🗌 Aviso de recibo   | Tasa fija/primer 0,00<br>bloque                  |                                                     |
|                                                                                                    | Certificación       | Valores Añadidos 0,00                            |                                                     |
|                                                                                                    | _                   | Importe palabras 0,00                            |                                                     |
|                                                                                                    |                     | Impuesto         0,00         Total         0,00 |                                                     |
|                                                                                                    | Detalles            | Completar Aceptar Cancelar                       |                                                     |

Es obligatorio rellenar los campos siguientes:

- *Tipo de Telegrama*: puedes utilizar el desplegable de ayuda, son los siguientes:
  - Tipo de telegrama nacionales:
    - Ordinario a domicilio.
    - Ordinario a lista.
    - Interior tasado.

- Tipo de telegramas internacionales:
  - Continental ordinario.
  - Continental urgente.
  - Intercontinental ordinario.
  - Intercontinental urgente.
  - Continental tasado.
  - Intercontinental tasado.
- Radiotelegramas:
  - Nacional estación terrestre nacional.
  - Nacional estación terrestre internacional.
  - Internacional continental.
  - Internacional intercontinental.
- País destino: es un campo obligatorio.
  - Si el país es España, es obligatorio completar el campo Código Postal.
  - Si el país es distinto de España, es obligatorio completar el campo Destino.

- Existe ayuda para la búsqueda del código del país.
- El tipo de telegrama debe ser coherente con el país destino.
- *Código Postal*: se registra el código postal del destinatario. Es un campo obligatorio para telegramas nacionales.
- **Destino:** es un campo obligatorio si el destino del telegrama no es España.
- *Número de palabras reales*: el número de palabras que contiene realmente el telegrama.
- Número de palabras tasables: el número de palabras que se van a tasar (cobrar).

Existen otros campos en la pantalla *Alta de telegrama* que no son obligatorios o que se rellenan de manera automática por la aplicación.

#### En el apartado Datos del Telegrama:

- Fecha de imposición: se muestra automáticamente la fecha actual, sin posibilidad de modificación.
- *Hora de imposición*: se muestra automáticamente la hora actual de admisión, sin posibilidad de modificación.

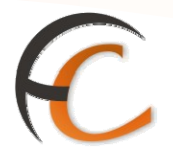

#### En el apartado *Datos destino*:

• *Oficina/Destino*: se incluyen los datos de la oficina, de manera automática, al rellenar el campo Código Postal, si el país es España.

El cliente tiene la opción de realizar la admisión con las opciones *Aviso de Recibo* y *Certificación*, dependiendo de los acuerdos que se tenga con cada uno de los países.

*Tasa fija/primer bloque, Valores Añadidos, Importe palabras, Impuestos y Total* son campos no modificables donde el sistema incluye automáticamente las tarifas originadas por los distintos conceptos que han sido seleccionados.

En la pantalla se muestran dos *posibilidades*:

- Pago diferido.
- Admisión Múltiple.

Si pulsas la opción **Pago diferido**, en el caso de que un cliente con contrato no desee pagar en metálico. Se muestra la siguiente pantalla:

| M E N | CORREOS<br>IRIS 6.0 B Al                                   | i <u>o</u> > Admisión > <u>Telegramas</u><br>Ita<br>Datos Telegran                                | na<br>T                        |    | Se<br>Rela<br>> Man<br>Tele | ervicio<br>cionac<br>tenimie<br>grama | s<br>dos<br>ento |  |
|-------|------------------------------------------------------------|---------------------------------------------------------------------------------------------------|--------------------------------|----|-----------------------------|---------------------------------------|------------------|--|
| Ú     | Fecha de imposición                                        | 29/03/2007 17:51:01                                                                               |                                |    |                             |                                       |                  |  |
|       | 🗖 Admisión múltip                                          | le                                                                                                |                                |    | Ú                           | ltimos                                |                  |  |
|       |                                                            | Destino                                                                                           |                                |    |                             | rvicio                                | 5                |  |
|       | País destino<br>Código postal<br>Destino<br>Oficina        |                                                                                                   |                                |    | Nue                         | vo Clier<br>t <b>al Bol</b> i         | nte<br>5a        |  |
|       |                                                            | Nº palabras tasables                                                                              | Nº palabras reales             |    |                             | -,                                    |                  |  |
|       | 🗹 Pago diferido                                            | Contrato                                                                                          | Cliente 🦳 🔍                    |    | Cob                         | rar Bol                               | sa               |  |
|       | <ul> <li>Aviso de recibo</li> <li>Certificación</li> </ul> | Tasa fija/primer 0,/<br>bloque 0,/<br>Valores Añadidos 0,/<br>Importe palabras 0,/<br>Impuesto 0, | Total 00 00 00 00 00 Total 0,0 | 10 |                             |                                       |                  |  |
|       | Detalles                                                   | Completar                                                                                         | Aceptar Cancelar               |    |                             |                                       |                  |  |

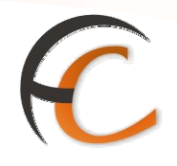

Se presentan los nuevos campos obligatorios *Contrato* y *Cliente.* Si se pulsa la ayuda de estos campos se presenta la siguiente pantalla:

|               | os             |                    |                 |            |       | IRIS 6.( |
|---------------|----------------|--------------------|-----------------|------------|-------|----------|
| 🛚 Ayuda de Co | ntratos y Clie | ntes               |                 |            |       |          |
|               |                | Búsqueda de Contra | atos y Clientes |            |       |          |
| NIF/ CIF      |                | Código Contrato    |                 | Nº Cliente |       |          |
|               |                | Buscar             |                 |            |       |          |
|               |                | Resultados de la   | ı Búsqueda      |            |       |          |
| NIF/ CIF      | :              | Nombre del Cliente | Cliente         | Contrato   | Anexo |          |
|               |                |                    |                 |            |       |          |
|               |                |                    |                 |            |       |          |
|               |                |                    |                 |            |       |          |
|               |                |                    |                 |            |       |          |
|               |                |                    |                 |            |       |          |
|               |                |                    |                 |            |       |          |
|               |                |                    |                 |            |       |          |
|               |                |                    |                 |            |       |          |
|               |                | Aceptar            | Cancelar        |            |       |          |

Se introduce alguno de los campos obligatorios y se pulsa el botón **Buscar**. Se muestra en el apartado *Resultados de la Búsqueda* un listado de los clientes. Se habilita el botón *Aceptar* y se selecciona el cliente. Automáticamente, los datos del cliente y contrato se muestran en la pantalla *Alta de Telegrama*.

Pulsas la opción *Admisión múltiple* si vas a dar de alta más de un telegrama de un mismo cliente. Has de indicar el número de telegramas a admitir.

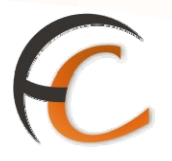

#### 2. ADMISIÓN DE FAX

En la opción de menú *Admisión/Fax* puedes realizar el alta de un *Fax*. Accedes a la opción alta de fax desde la siguiente pantalla:

|                  | ©CORREOS<br>Inicio > Fax > Alta Fax<br>IRIS 6.0 ■ Alta Fax                                                                                                    |                                                        |  |  |  |  |  |
|------------------|----------------------------------------------------------------------------------------------------|--------------------------------------------------------|--|--|--|--|--|
| M<br>E<br>N<br>Ú | Datos       Fecha de imposición     20/10/2006     Tipo     NT     FAX NACIONAL       Hora de impos.     10:29     Nº Fax     Nº Páginas                                                        | Servicios<br>Relacionados<br>> Mantenimiento<br>de Fax |  |  |  |  |  |
|                  | Admi. Múltiple     Cod. Admisión       Pago Diferido     Datos Destino   Datos Origen                                                                                                    | Últimos<br>Servicios<br>* Apertura de<br>caja          |  |  |  |  |  |
|                  | País Destino     ESP     ESPAÑA       Nombre     Image: Apellido     Apellido       Direccion     Cod.<br>Postal     Image: Apellido       Teléfono/Fax     Provincia       Oficina     Destino | Nuevo Cliente<br>Total Bolsa                           |  |  |  |  |  |
|                  | Datos pago       Recibido Cliente     Importe Neto     0,00       Acuse Recibo     Valores Añadidos     0,00       C.Certificada     Impuesto     0,00       Total     0,00                     | Código de<br>identificación<br>0000000000              |  |  |  |  |  |
|                  | Aceptar Cancelar                                                                                                    |                                                        |  |  |  |  |  |

Es obligatorio que rellenes los campos siguientes:

- En el apartado **Datos**:
  - *Tipo* (nacional burofax, fax nacional, internacional burofax, internacional fax) se selecciona desde el desplegable.
  - N<sup>o</sup> páginas de que consta el fax/burofax.
  - Código de admisión.

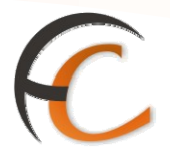

- En la pestaña Datos Destino:
  - *País*: muestra automáticamente España. Si se trata de servicio internacional existe ayuda.
  - Nombre.
  - Apellidos.
  - Dirección.
  - Código Postal: es obligatorio si va para España, en caso contrario, se encuentra deshabilitado.
  - Destino: si es España, lo muestra automáticamente al introducir el código postal.
     Si es internacional debes cumplimentar obligatoriamente la ciudad destino.
- En la pestaña *Datos Origen*:
  - Nombre.
  - Apellidos.
  - Dirección.
  - Código Postal.

Otros campos que se muestran en pantalla son:

- *Fecha de imposición*: muestra automáticamente la fecha actual, sin posibilidad de modificación.
- *Hora de imposición*: muestra la hora actual de admisión, sin posibilidad de modificación.
- Número Fax: el sistema asigna automáticamente un número, sin posibilidad de modificación.

El cliente puede solicitar las siguientes opciones, dependiendo de los acuerdos con los diferentes países:

- *Recibido Cliente*: cuando se ha recibido el fax en la oficina, directamente desde el cliente. Se trata de faxes con contrato y la opción *Pago Diferido*. Esta modalidad modifica el precio del envío para ajustarlo a las tarifas de clientes con contrato.
- *Acuse Recibo*: el cliente desea tener constancia de que el fax/burofax fue entregado a alguien.
- C. Certificada: copia certificada del fax/burofax (tiene validez judicial).

*Importe Neto, Valores Añadidos, Impuestos y Total* no son campos modificables el sistema incluye automáticamente las tarifas originadas por los distintos conceptos que han sido seleccionados.

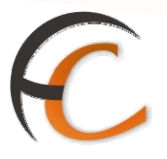

Cuando introduces todos los campos obligatorios se habilita el botón *Aceptar*. Una vez aceptado, la aplicación muestra el importe total a pagar por el cliente, en el campo *Total Bolsa*.

En el apartado Datos existen dos posibilidades más:

- Pago diferido.
- Admisión Múltiple.

Pulsa la opción *Pago diferido* en el caso de que un cliente con contrato no desee pagar en metálico. Se muestra la siguiente pantalla:

| CORREOS              |                     |               |                        | IRI   |
|----------------------|---------------------|---------------|------------------------|-------|
| Ayuda de Contratos y | Clientes            |               |                        |       |
|                      | Búsqueda de Contrat | os y Clientes |                        |       |
| NIF/ CIF             | Código Contrato     |               | N <sup>o</sup> Cliente |       |
|                      | Buscar              |               |                        |       |
|                      | Resultados de la I  | Búsqueda      |                        |       |
| NIF/ CIF             | Nombre del Cliente  | Cliente       | Contrato               | Anexo |
|                      |                     |               |                        |       |
|                      |                     |               |                        |       |
|                      |                     |               |                        |       |
|                      |                     |               |                        |       |
|                      |                     |               |                        |       |
|                      | Aceptar             | Cancelar      |                        |       |

Al pulsar el botón **Buscar** muestra en el apartado *Resultados de la Búsqueda*, un listado de los clientes. Se habilita el botón **Aceptar** y seleccionas el cliente. Automáticamente los datos del cliente y contrato se muestran en la pantalla *Alta de fax*.

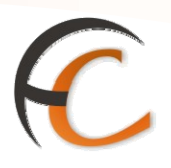

Si pulsas la opción *Admisión múltiple*, se presenta un nuevo campo obligatorio *N° de Faxes*, en el apartado *Datos*:

|                  | Inicio > Fax > Alta Fax         IRIS 6.0         Alta Fax                                                                                                    | 7 🖬 🔒 🕜 划                                              |
|------------------|----------------------------------------------------------------------------------------------------|--------------------------------------------------------|
| M<br>E<br>N<br>Ú | Datos       Fecha de imposición     20/10/2006     Tipo     NT     FAX NACIONAL       Hora de impos.     11:54     Nº Fax     Nº Páginas                                                                                                    | Servicios<br>Relacionados<br>> Mantenimiento<br>de Fax |
|                  | Image: Model Admission     Cod. Admission       Image: Page Diferido     Datos Destino       Datos Destino     Datos Origen                                                                                                    | Últimos<br>Servicios                                   |
|                  | País Destino     ESP     ESPAÑA       Nombre     Image: Constant of the second of the second of the seco | Nuevo Cliente<br>Total Bolsa                           |
|                  | Oficina Destino Destino Datos pago Recibido Cliente Importe Neto 0,00 Acuse Recibo Valores Añadidos 0,00 C Certificada                                                                                                    | Código de<br>identificación                            |
|                  | Aceptar I Impuesto 0,00<br>Total 0,00<br>Cancelar                                                                                                    |                                                        |

Con ésta opción das de alta los fax, uno a uno, puesto que es necesario registrar los datos individuales. El número de fax irá decreciendo a medida que se van dando de alta y validando los impresos de admisión.